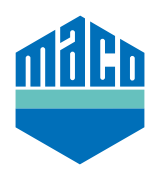

## Integration Instructions - SYMCON gateway

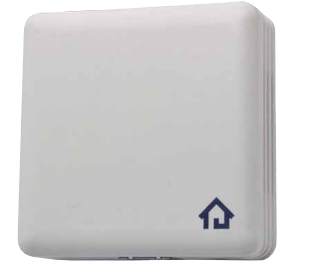

- > Pre-requisite for the integration is the use of a Symcon Symbox, as well as the EnOcean-capable extension "EnOcean LAN Gateway" (www.symcon.de).
- > The software **"IP-SYMCON**" must be installed on a PC or other end device.
- > In the object tree of the IP-Symcon administration console, open the **"Enocean Configurator**". Click **"Create**" to create a new device.

| 企                    | OBJEKTBAU          | мх     | ENOCEAN CONFIGURAT | for $\times$ | + ᡠ                 | ~ 🔎 🛈 🏢        |  |  |
|----------------------|--------------------|--------|--------------------|--------------|---------------------|----------------|--|--|
| Instanzkonfiguration |                    |        | <b>\$</b> GATEWA   | Y KONFIGUE   | RIEREN 🏟 GATEW      | VAY ÄNDERN 🛛 👼 |  |  |
| Geräte               |                    |        |                    |              | Q <sub>filter</sub> |                |  |  |
| Ge                   | Geräte-ID Melde-ID |        | D Name             | Name         |                     | InstanziD      |  |  |
|                      |                    |        | Neues Gerät hi     | nzufügen     | K                   | lein(e)        |  |  |
|                      |                    |        |                    |              |                     |                |  |  |
| AL                   | LE ALS GESI        | EHEN M | ARKIEREN           | ALLE E       | ERSTELLEN           | ERSTELLEN      |  |  |

> Select the sensor from the drop-down menu **(A5-14-01 for eTronic or A5-14-0A for mTronic)** and confirm with **OK**.

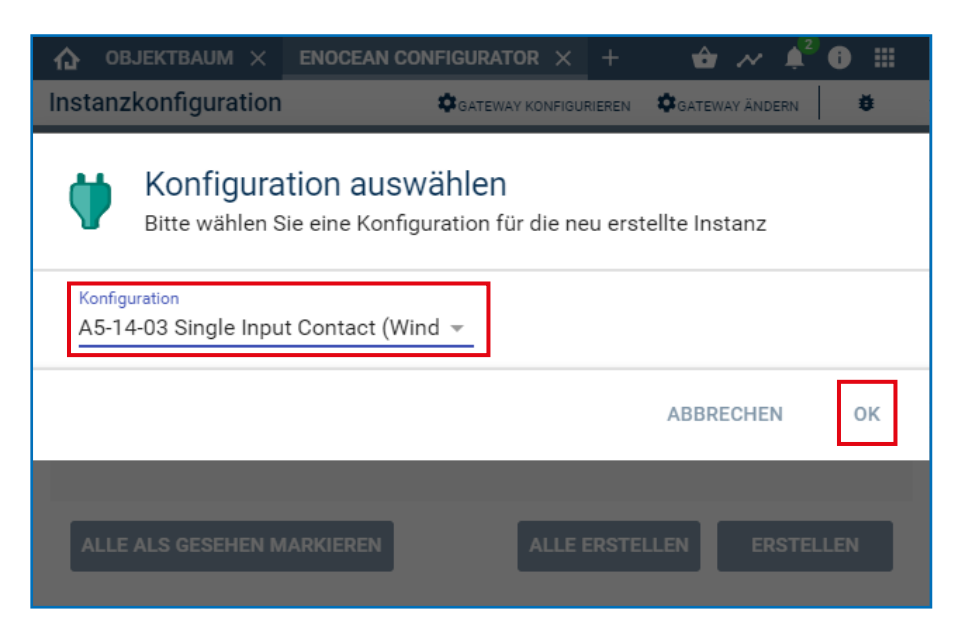

> Select the device you just created and open the configuration page with the **"Configure"** button.

| 🏠 ОВЈЕКТВАО          |               | ∎C × A5-14-01 SI ×         | + 🛨 🚧 🍂 🕯 🏢           |  |  |  |  |  |
|----------------------|---------------|----------------------------|-----------------------|--|--|--|--|--|
| Instanzkonfiguration |               |                            |                       |  |  |  |  |  |
| Geräte               |               |                            |                       |  |  |  |  |  |
| Geräte-ID            | Melde-ID      | Name                       | InstanzID             |  |  |  |  |  |
| 0000000              | -             | A5-14-01 Single Input Cont | act (Win #46532 👕     |  |  |  |  |  |
|                      |               | Neues Gerat hinzufugen     | Kein(e)               |  |  |  |  |  |
|                      |               |                            |                       |  |  |  |  |  |
|                      |               |                            |                       |  |  |  |  |  |
| ALLE ALS GES         | SEHEN MARKIER | ALLE ERS                   | STELLEN KONFIGURIEREN |  |  |  |  |  |

> In the configuration page, use the **"Search button"** to open the pop-up window for searching.

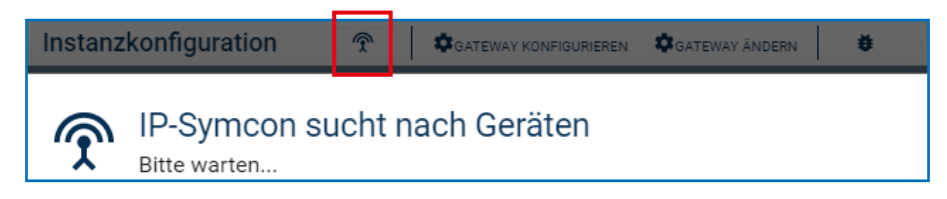

> Teach the sensor multiple times (as per the instructions = magnet via reed contact or press briefly
3 times) until the Device ID is displayed. Select this Device ID and confirm with OK.

|                                             | GATEWAY ÄNDERN | ŧ        |
|---------------------------------------------|----------------|----------|
| P-Symcon sucht nach Geräten<br>Bitte warten |                |          |
| Gerät                                       | Instanz        |          |
| 0592050F                                    | A5-14-01 Sing  | gle Inpu |
|                                             |                |          |
|                                             |                |          |
|                                             |                |          |
|                                             | ABBRECHEN      | ок       |

> Check whether the ID is no longer 00000000, but the **ID of the taught device** and apply the **changes**.

| ✿ OBJEKTBAUM × ENO                                                   | CEAN C | × A5-1         | 4-01 SI     | × -     | - ᅌ    | ~ 4      | 2 |   |
|----------------------------------------------------------------------|--------|----------------|-------------|---------|--------|----------|---|---|
| Instanzkonfiguration                                                 | Ŷ      | <b>\$</b> GATE | EWAY KONFIG | URIEREN | GATEWA | Y ÄNDERN | 1 | • |
| Geräte-ID<br>0592050F                                                |        |                |             |         |        |          |   |   |
| Die Instanz hat noch ungespeicherte Änderungen ÄNDERUNGEN ÜBERNEHMEN |        |                |             |         |        |          |   |   |

> Then, the set up device is located in the object tree and the status is displayed.

| 46532 | ✓                   | EnOcean EEP A51401RX |                  |          |
|-------|---------------------|----------------------|------------------|----------|
| 34012 | Versorgungsspannung | Float                | 2,9 V            | 16:30:46 |
| 55953 | Kontakt             | Boolean              | Kontakt geöffnet | 16:30:46 |

> Check the sensor by operating the window. If status messages are not correct, check the mode set or the installation position of the sensor.

Are you having unexpected integration difficulties? Other questions and suggestions? Please contact Symcon directly: www.symcon.de

Many questions are also answered in the extensive community: https://community.symcon.de/

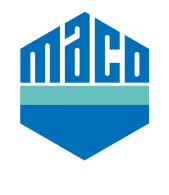

MACO near you:

www.maco.eu/contact

TECHNOLOGY IN MOTION

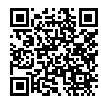

This print document is constantly being revised. The current version can be found at <u>https://www.maco.eu/assets/759411</u> or by scanning the QR code.

Created: 10/2021 Order No. 759411 All rights and amendments reserved.